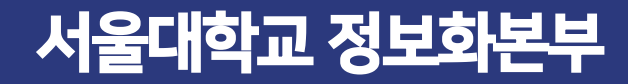

# 개인정보 노출점검시스템 사용자 매뉴얼

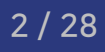

- 7 홈페이지 보안 상태 점검하기
- 6 개인정보 조치하기

게시판 이용하기

- 5 점검 결과 조회하기
- 4 홈페이지 점검하기
- 3 홈페이지 등록하기
- 2 개인정보 노출점검시스템 접속 방법
- 1 개인정보 노출점검시스템 개요

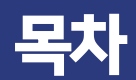

8

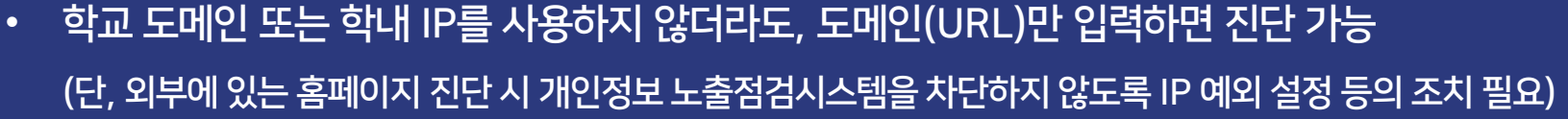

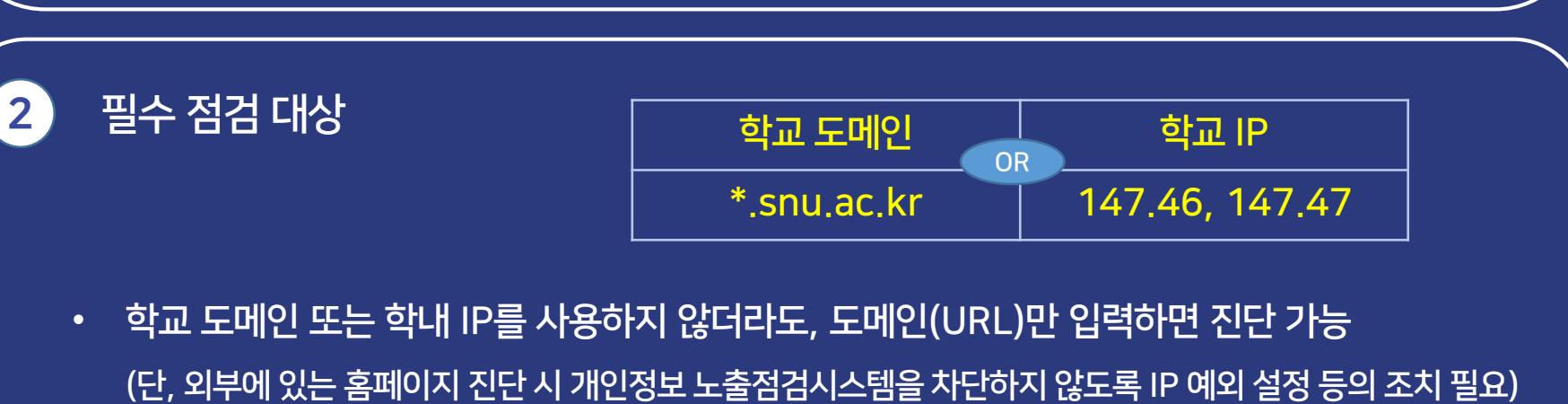

- 서울대학교 개인정보보호 내부관리계획 VI. 개인정보 침해 예방
- 서울대학교 개인정보 처리 및 보호에 관한 규정 제12조(개인정보의 안전성 확보 조치) ۰

서울대학교 정보보안 기본지침 제21조(정보시스템 보안), 제31조(서버 보안관리)

개인정보보호법 제29조(안전조치의무)

### 1. 개인정보 노출점검시스템 개요

운영근거

٠

### 1. 개인정보 노출점검시스템 개요

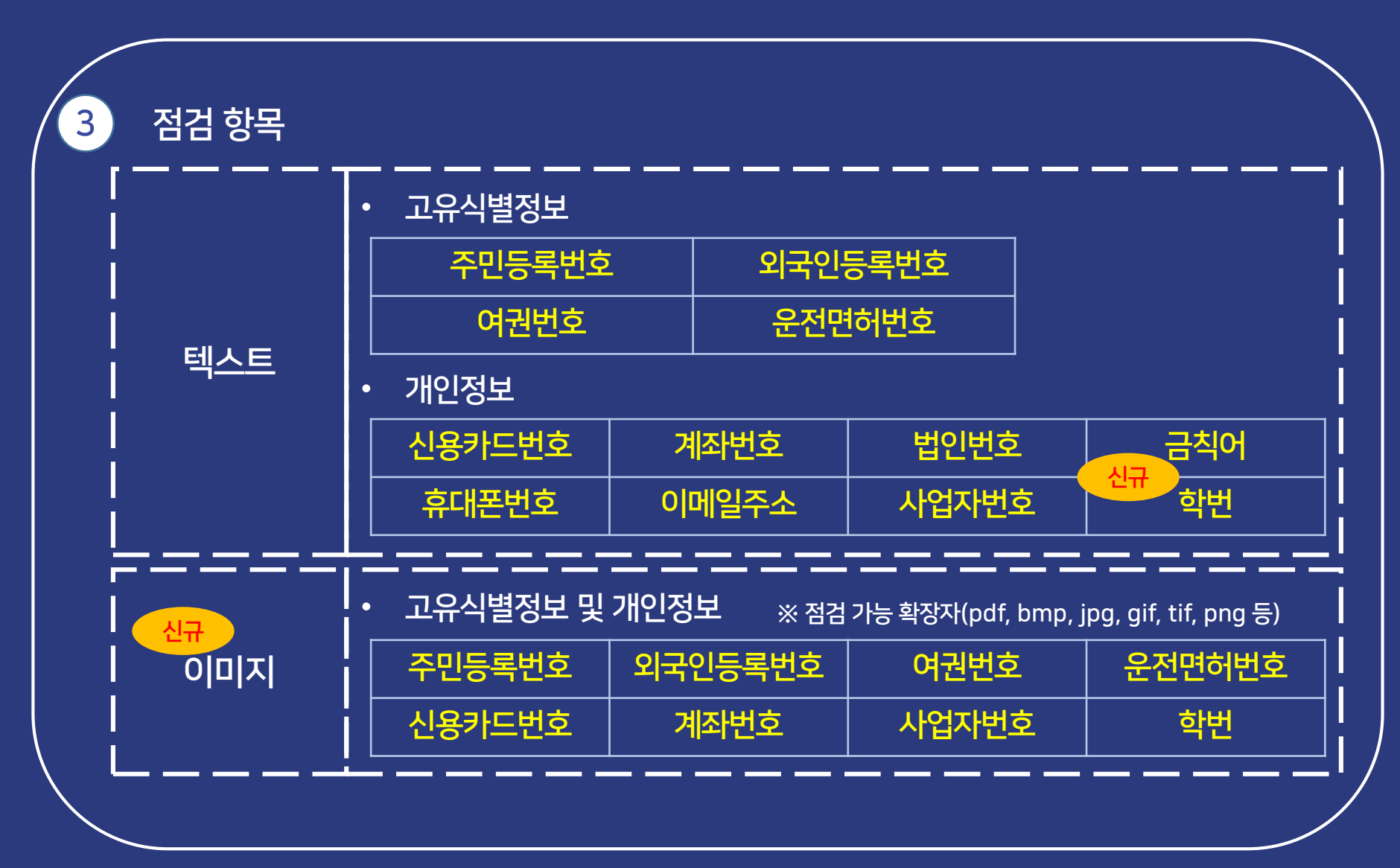

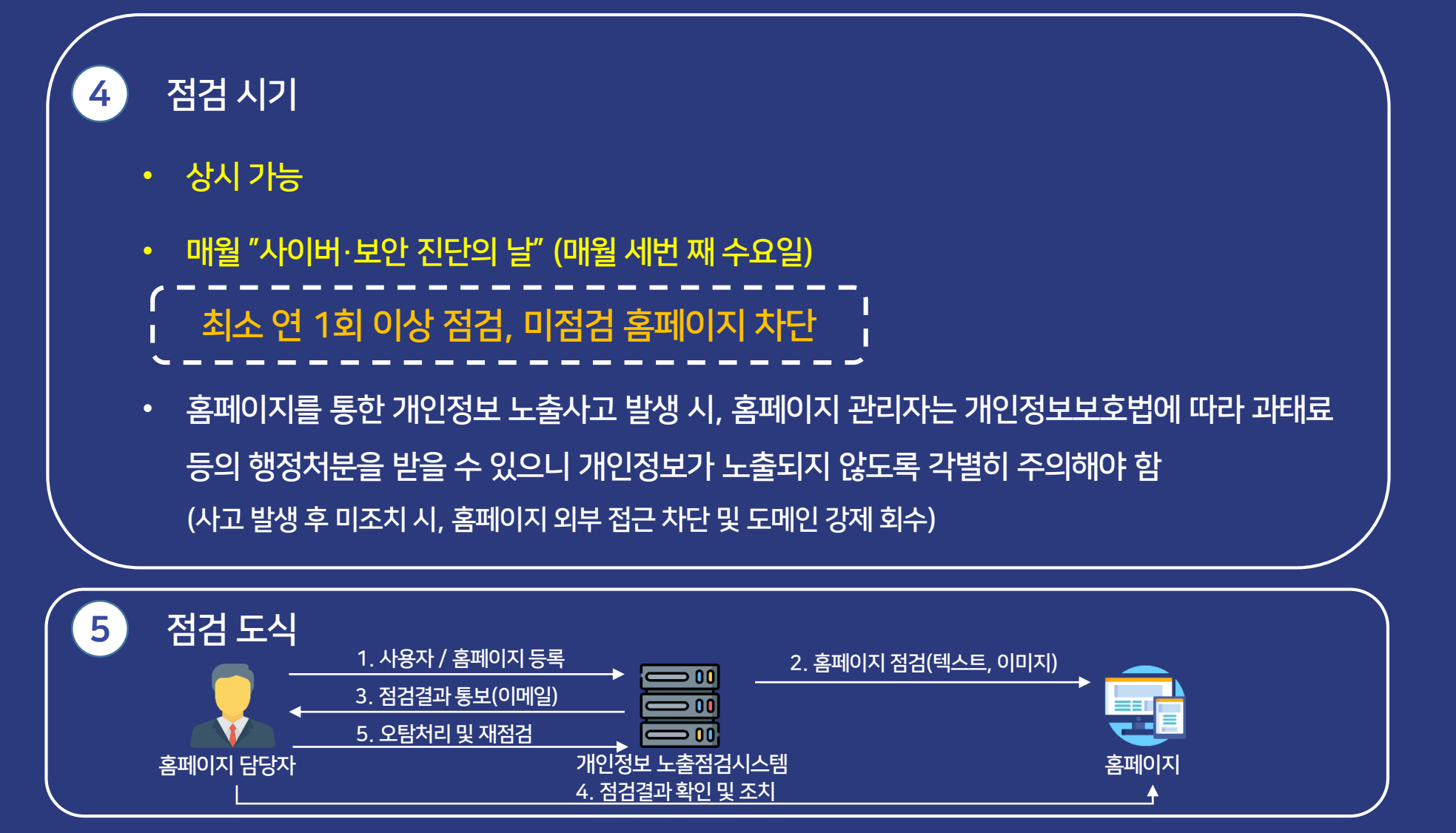

| 6 | 점검문의          |                   |
|---|---------------|-------------------|
|   | 담당부서          | 연락처               |
|   | 정보화지원과 정보보안파트 | 02-880-5359       |
|   | 정보화지원과 IT지원센터 | 02-880-6288       |
|   | 정보보안파트 이메일    | snucert@snu.ac.kr |

• 개인정보 노출점검시스템 내 게시판을 이용하셔도 문의에 대한 답변을 받으실 수 있습니다.

### 2. 개인정보 노출점검시스템 접속 방법

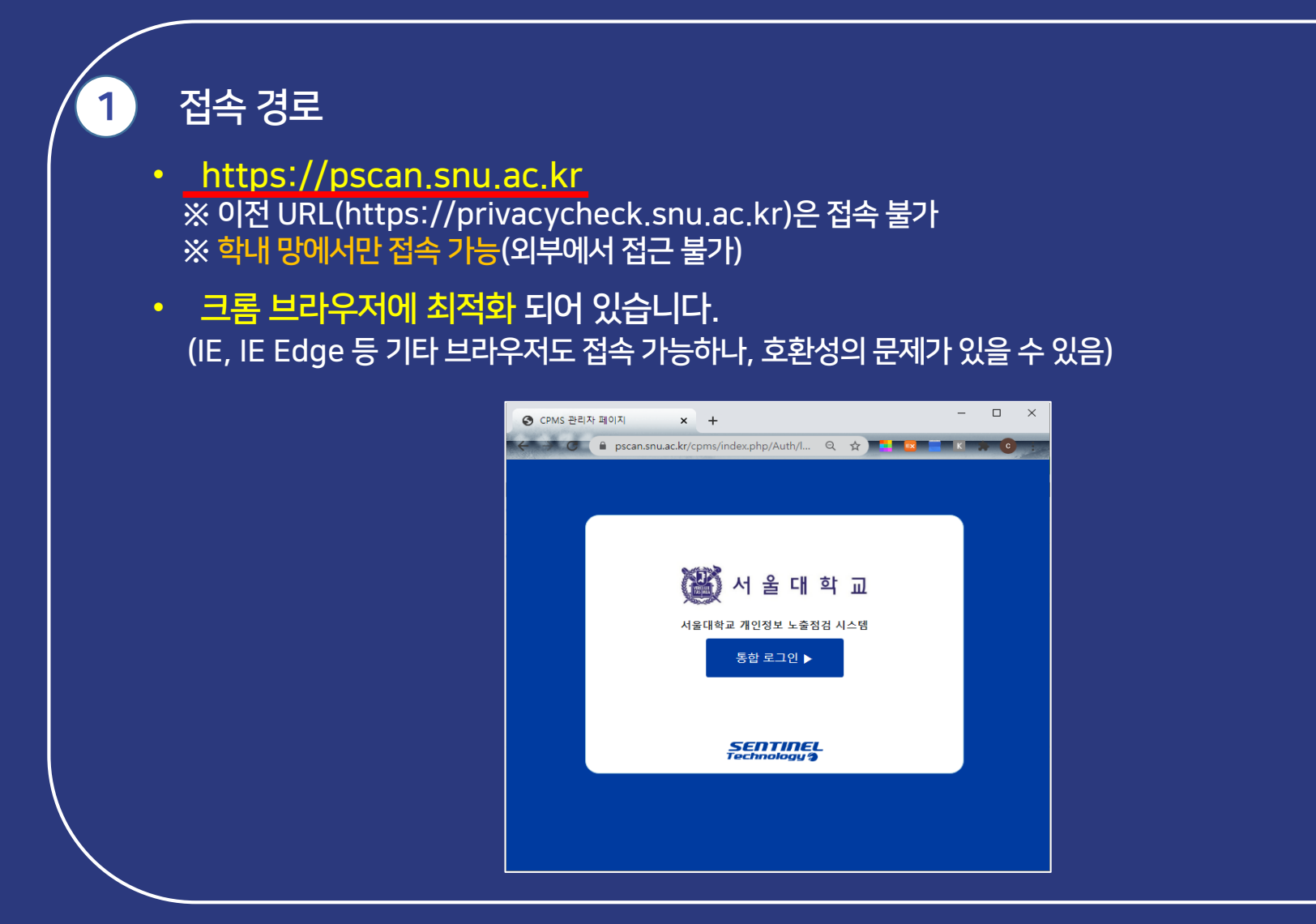

### 2. 개인정보 노출점검시스템 접속 방법

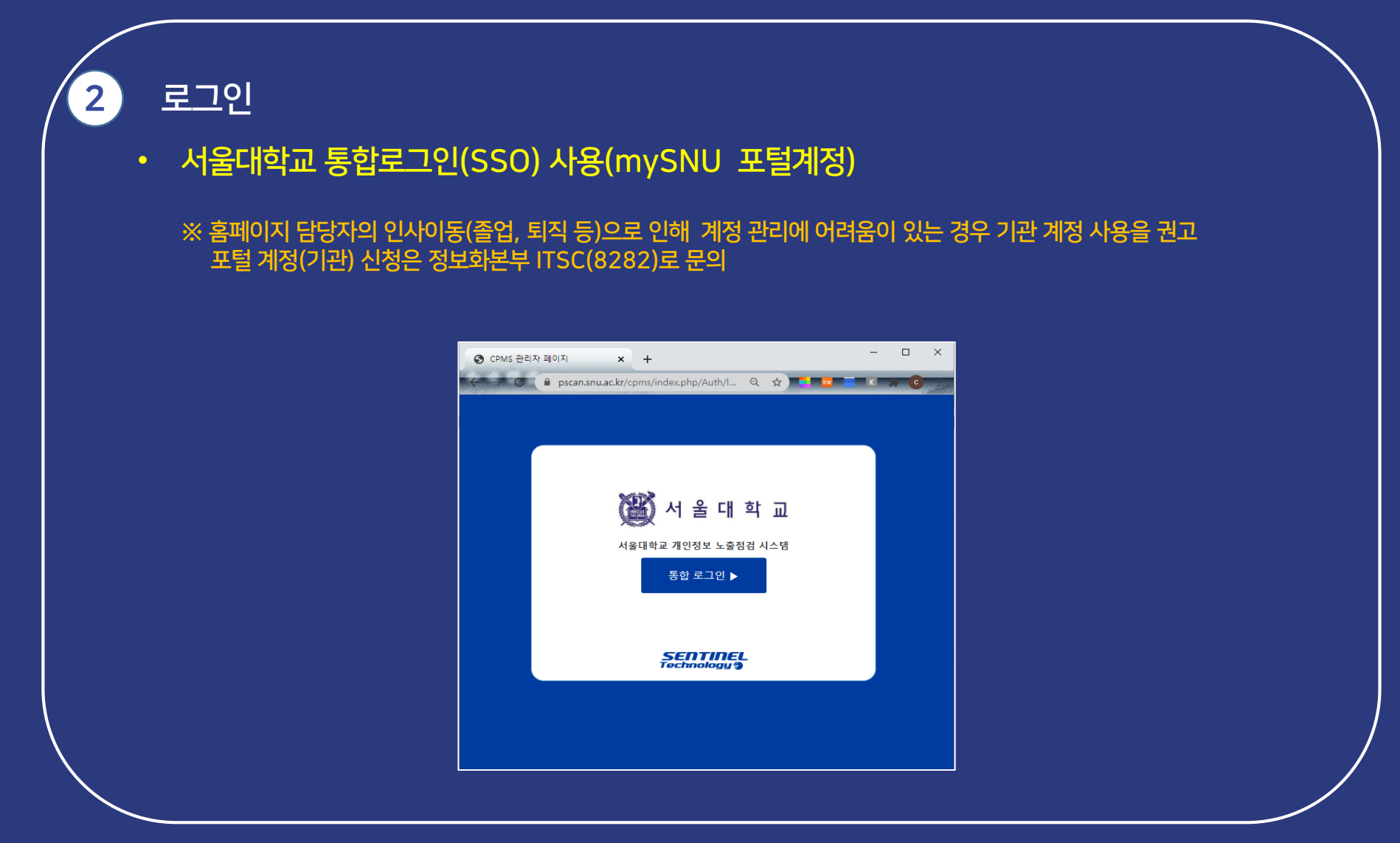

### 2. 개인정보 노출점검시스템 접속 방법

| 개인정보 수정                                                                      |                   |                                                                                                    |                                                                                                 |                                          |                 |
|------------------------------------------------------------------------------|-------------------|----------------------------------------------------------------------------------------------------|-------------------------------------------------------------------------------------------------|------------------------------------------|-----------------|
| 메뉴 > 내 계정 관리 > 계정<br>개인정보를 수정할 수 있습니<br><sub>계정 관리</sub>                     | <u></u> 관리<br> 다. |                                                                                                    |                                                                                                 |                                          | 내 계정 관리 > 계정 관리 |
| ● 계정 관리<br>■ No <b>개정 소</b> ~                                                | ද 이름              | 이매일                                                                                                    | 연락처                                                                                             | 등록일                                      | ->8/-`म         |
|                                                                              |                   | ۵۹۸ ای<br>۱۹۹۵ ای<br>۱۹۹۵ ای<br>۱۹۹۹ ای<br>۱۹۹۵ ای<br>۱۹۹۵ ای<br>۱۹۹۹ ای<br>۱۹۹۹ | 트 정보 - Chrome<br>can.snu.ac.kr/cpms/index.php/ad<br>용자 수정<br>계정(*) [nuert.text<br>현재 비밀번호 [<br> | - □ X<br>min/Account/list?act=modify&u Q |                 |
| Copyright (2) 2018 SentinelTechnology All rights reserved. (Tel) 02-525-5398 |                   |                                                                                                    |                                                                                                 |                                          |                 |

### 3. 홈페이지 등록하기

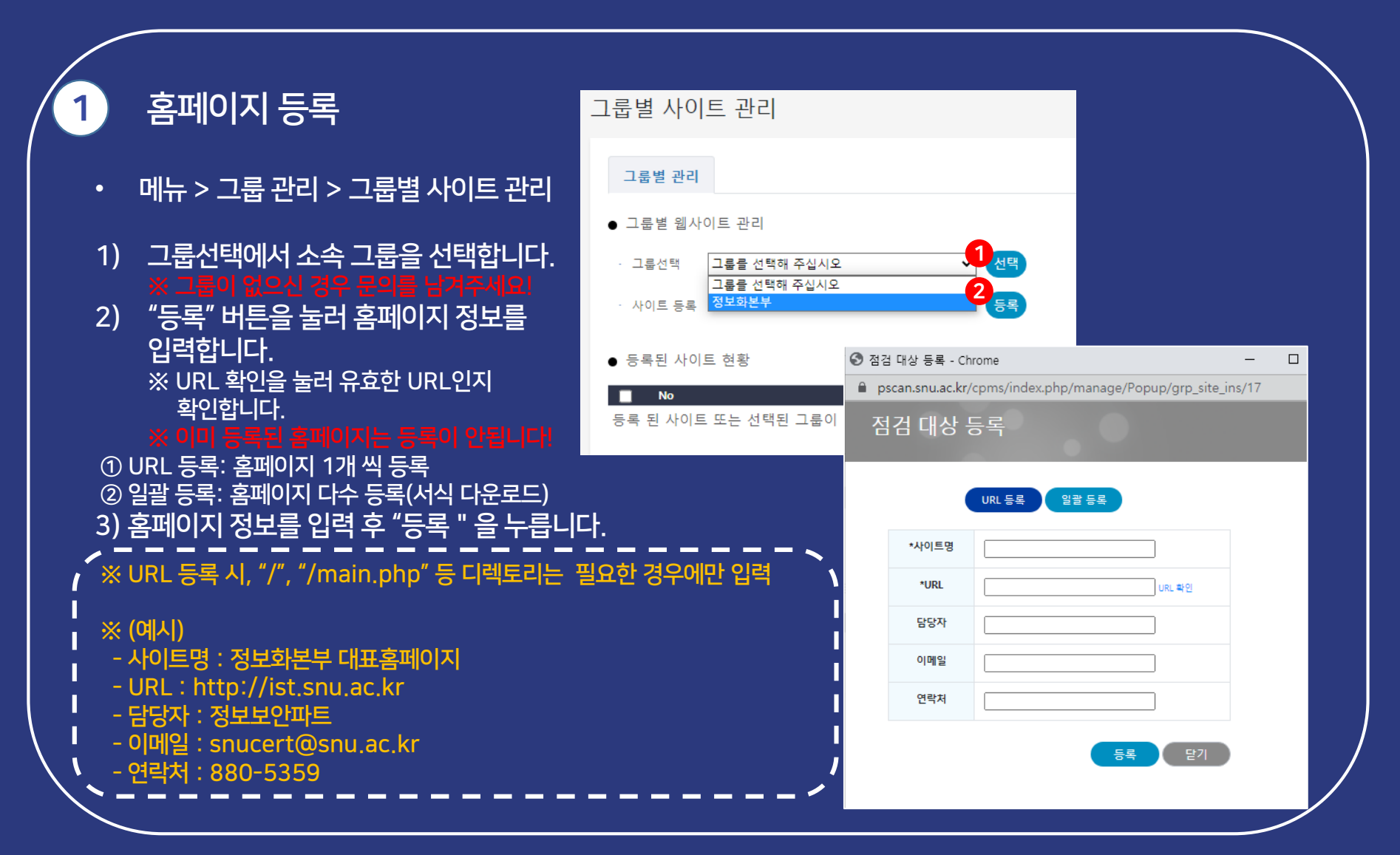

### 4. 홈페이지 점검하기

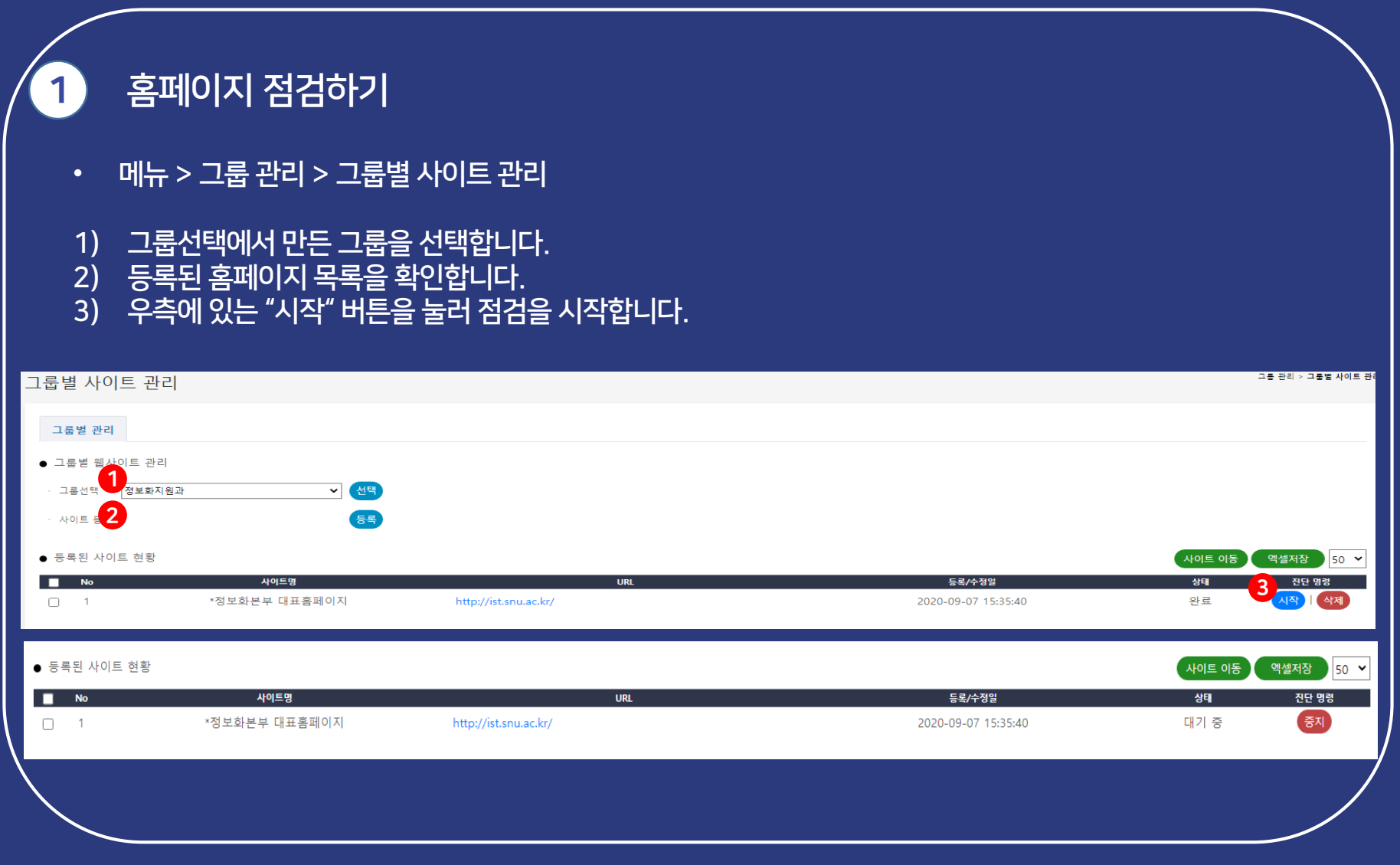

### 4. 홈페이지 점검하기

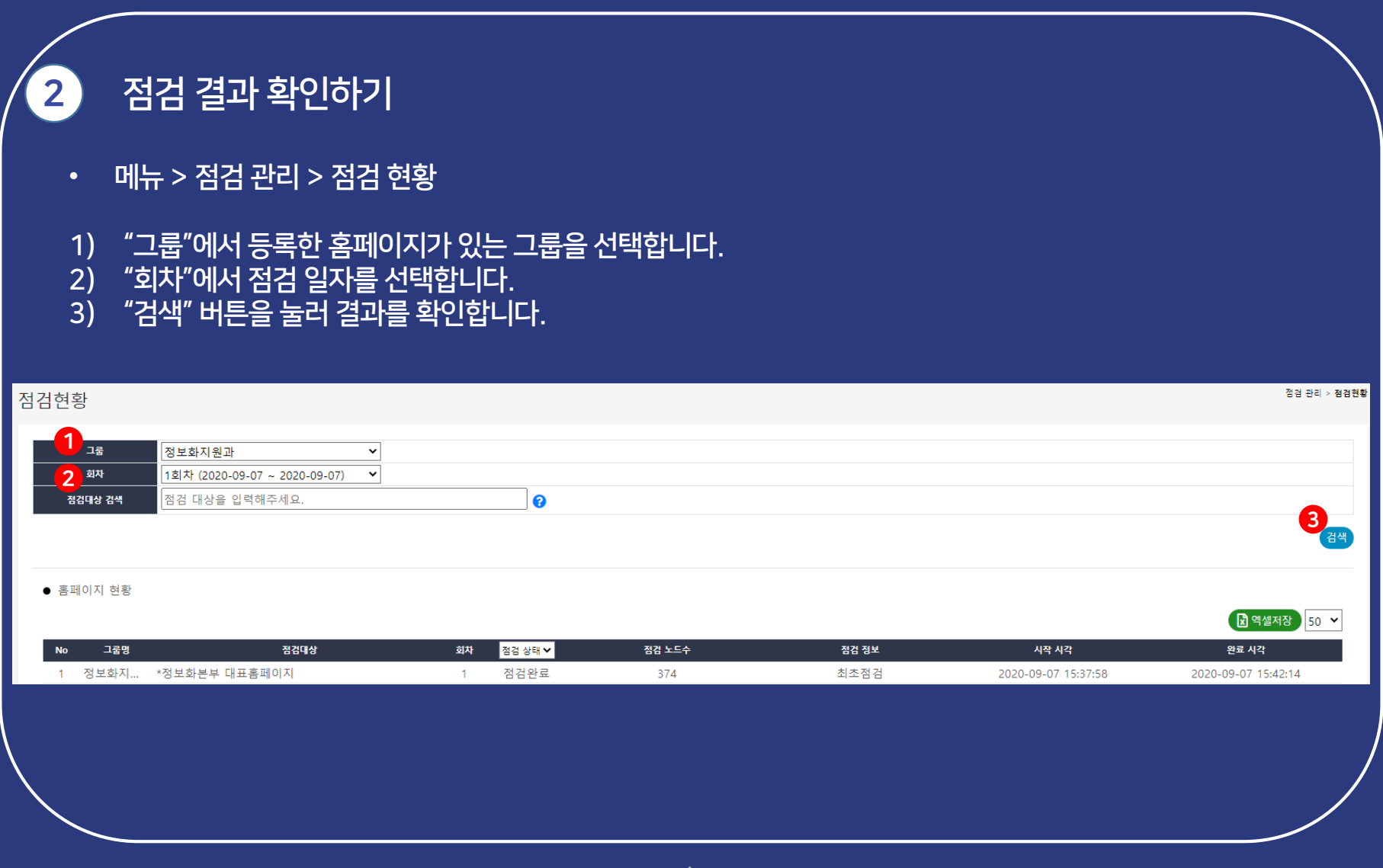

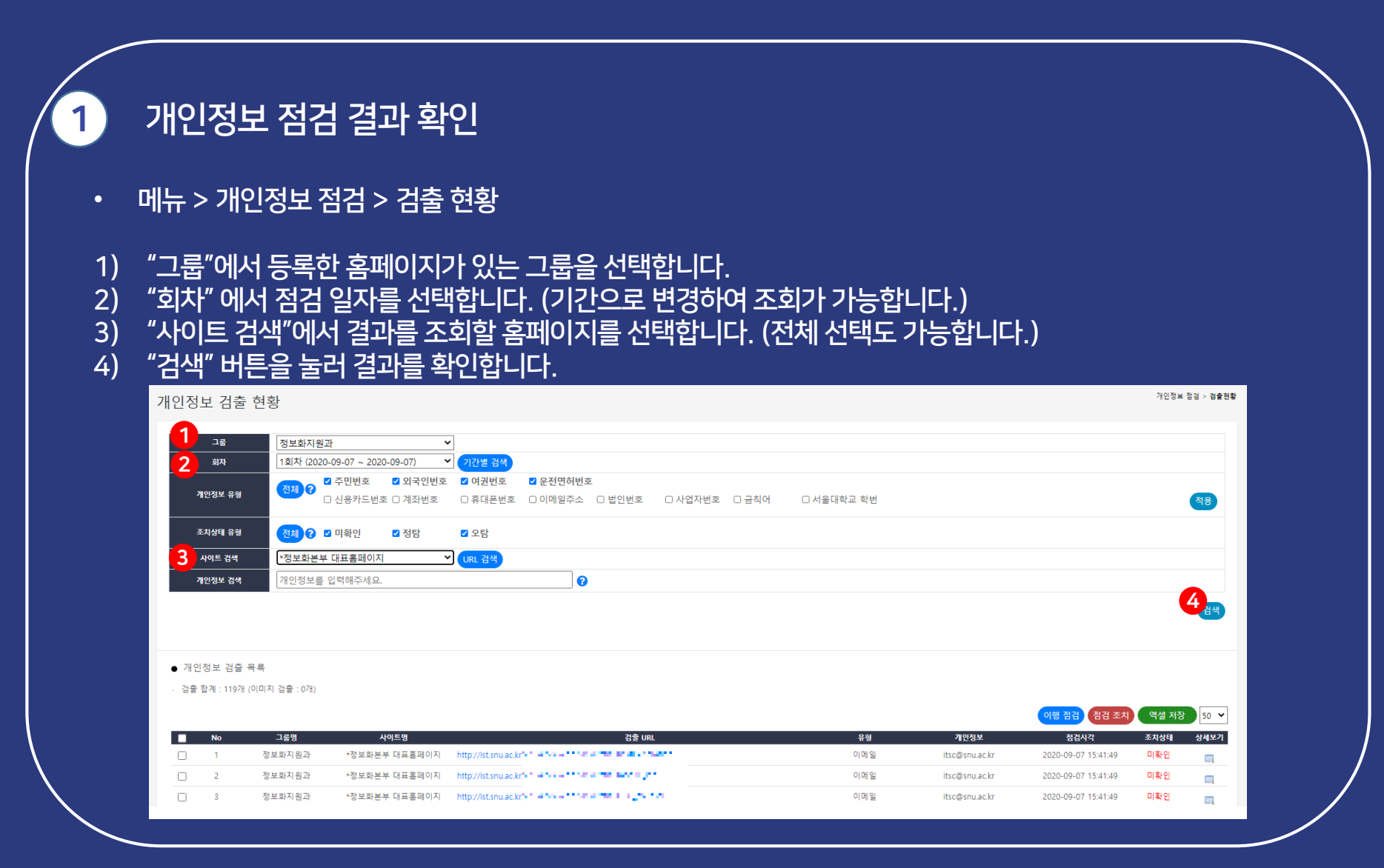

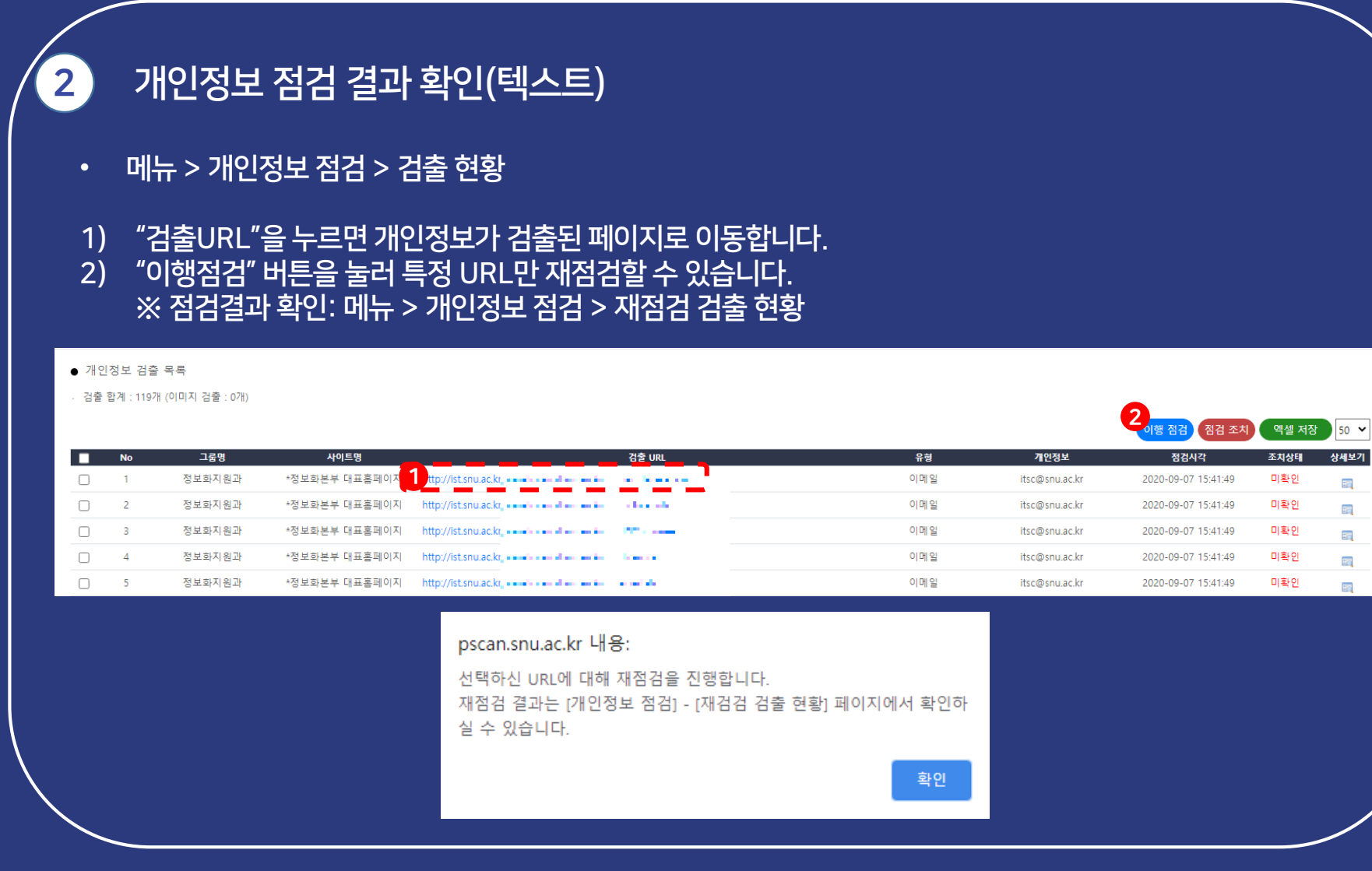

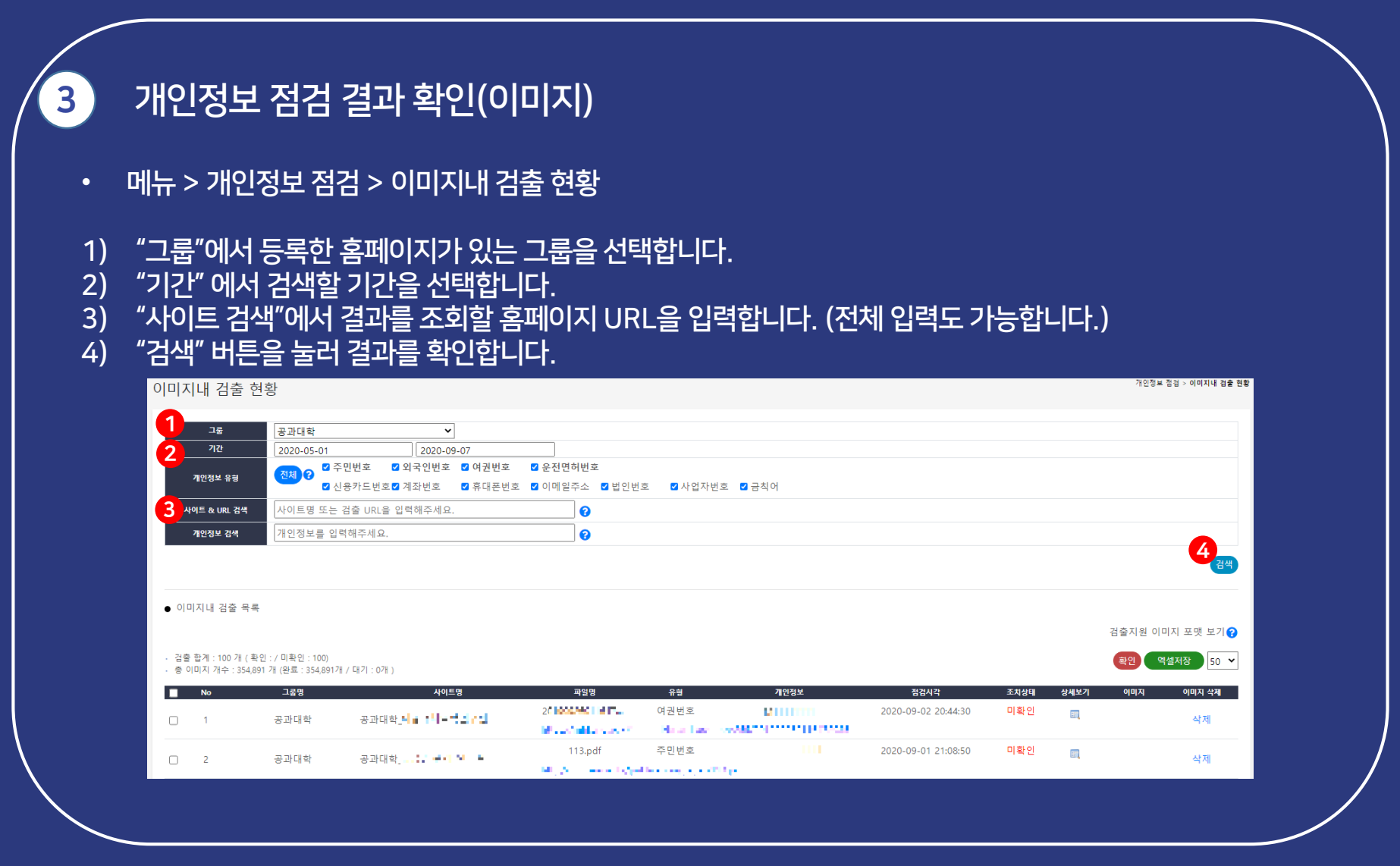

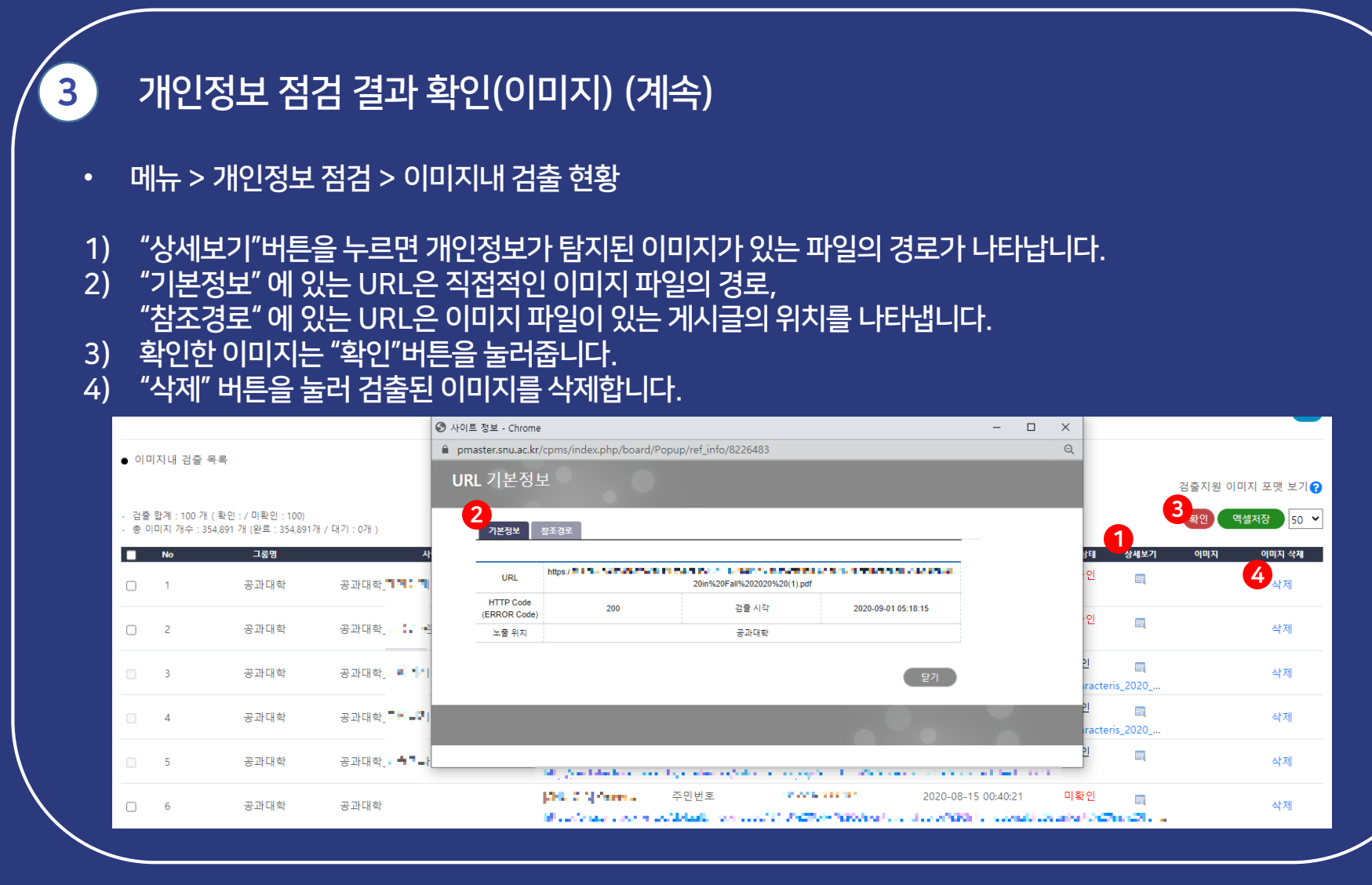

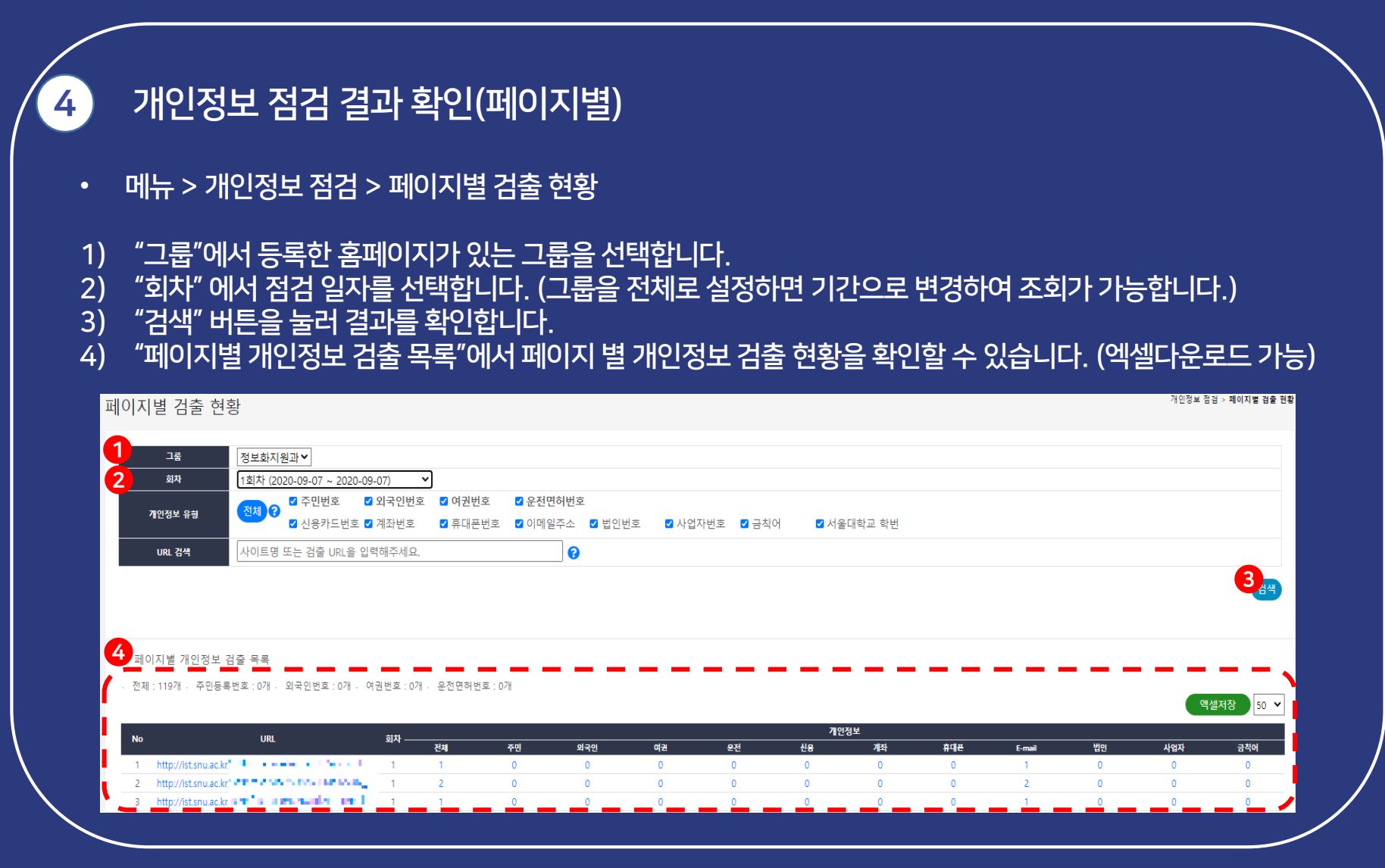

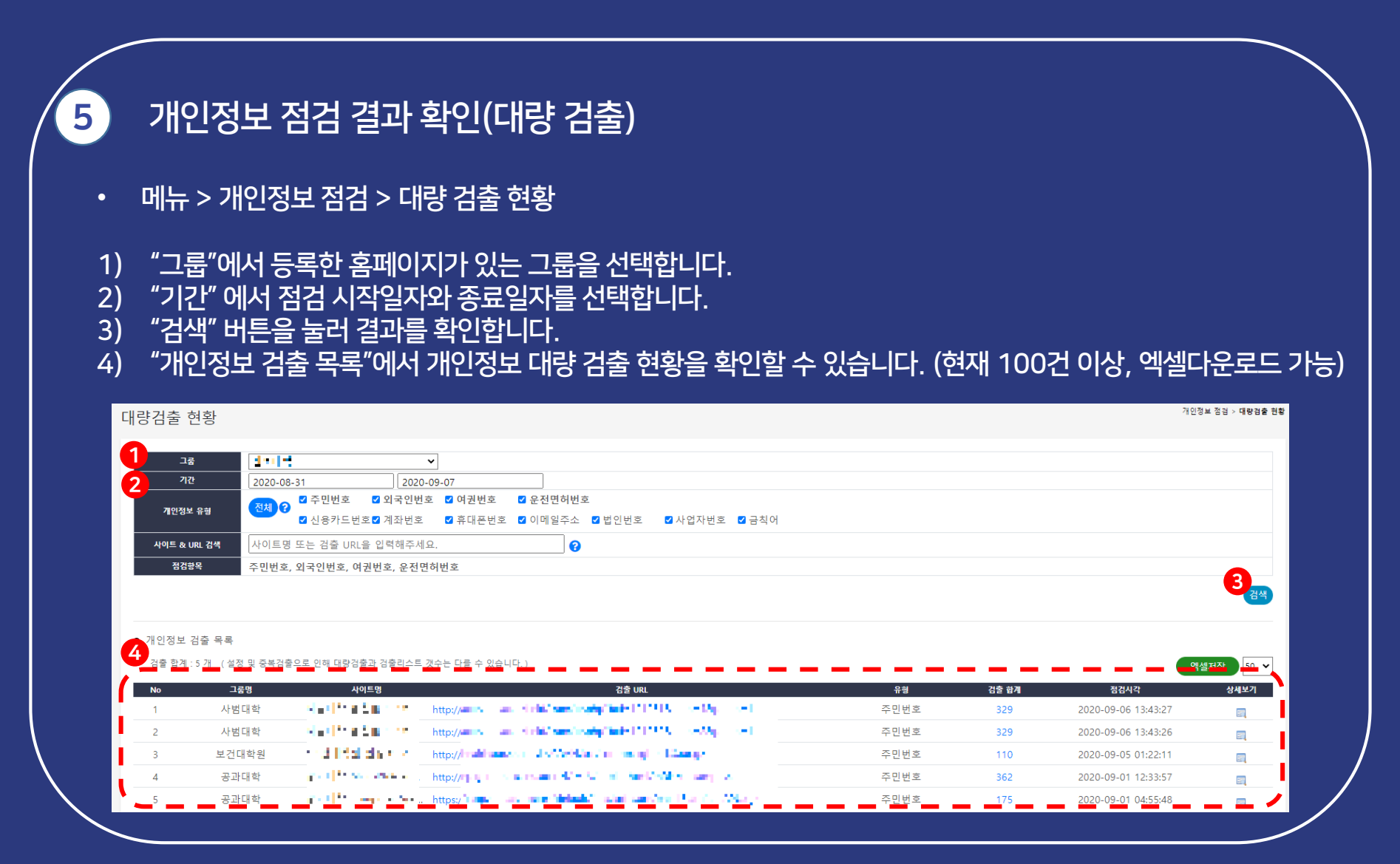

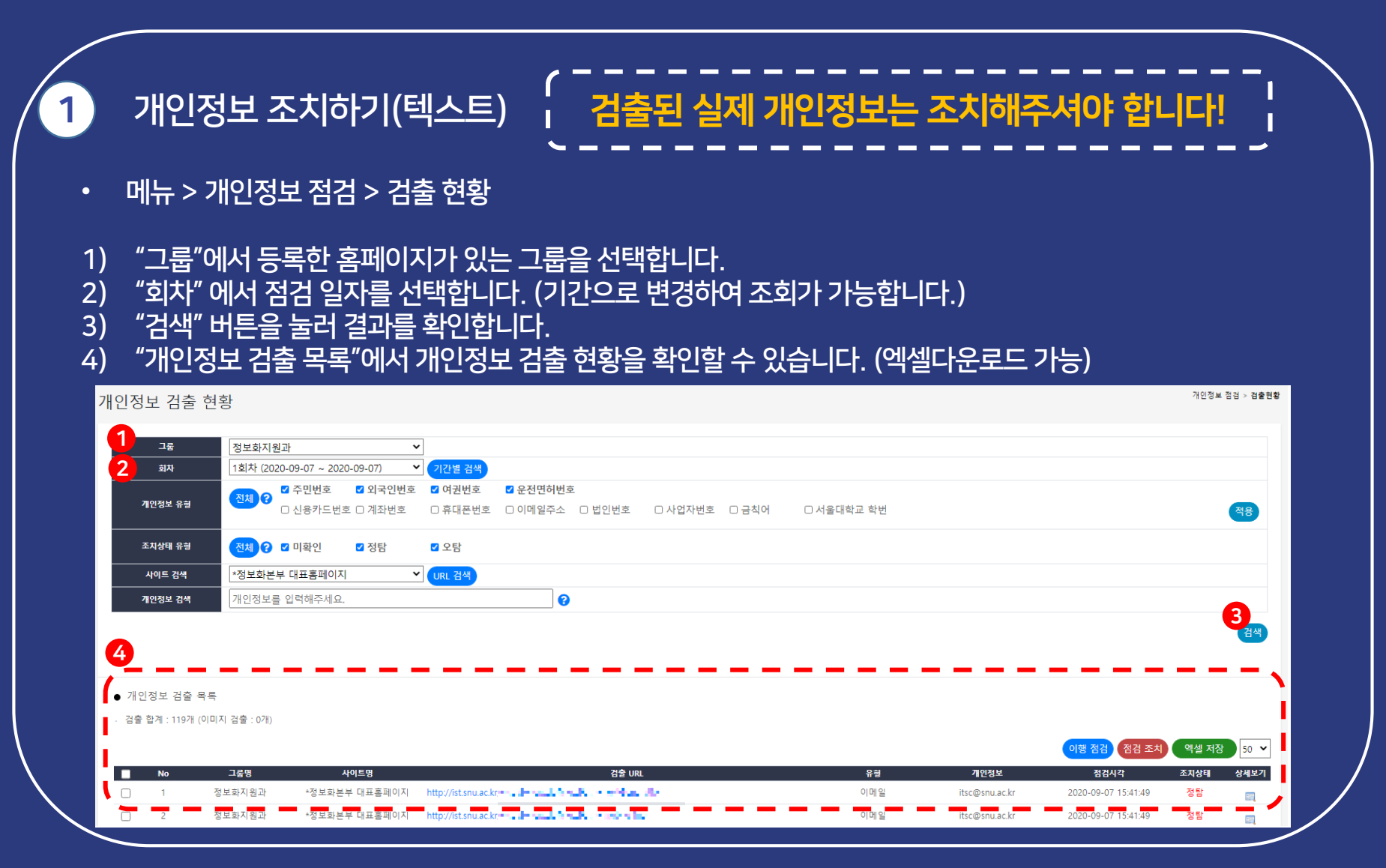

#### 개인정보 조치하기(텍스트) (계속)

- 메뉴 > 개인정보 점검 > 검출 현황
- 1) 검출 URL에서 조치할 항목을 클릭하여 "점검조치" 버튼을 누릅니다.
- 2) 팝업이 뜨면, 처리여부를 결정합니다.(정탐/배제(오탐)) ※ 상세 항목은 다음페이지에서 설명
- 3) "점검조치" 버튼을 눌러 조치합니다.

|          |    |        |                         |                                   |                                                                                                    |                   |                     |                 | 이행 점검 점검 조치            | 엑셀 저장 | 50   |
|----------|----|--------|-------------------------|-----------------------------------|----------------------------------------------------------------------------------------------------|-------------------|---------------------|-----------------|------------------------|-------|------|
|          | No | 그룹명    | 사이트명                    |                                   | 검출 URL                                                                                                    | f                 | 위형                  | 개인정보            | 점검시각                   | 조치상태  | 상세보  |
|          | 1  | 정보화지원과 | *정보화본부 대표홈페이지           | http://ist.snu.ac.kr              | a based                                                                                                    | 0                 | 메일 it:              | .sc@snu.ac.kr   | 2020-09-07 15:41:49    | 정탐    | E.   |
|          | 2  | 정보화지원과 | *정보화본부 대표홈페이지           | http://ist.snu.ac.kr              | a final sets                                                                                                    | 0                 | 메일 it:              | .sc@snu.ac.kr   | 2020-09-07 15:41:49    | 정탐    | 82   |
|          | 3  | 정보화지원과 | *정보화본부 대표홈페이지           | http://ist.snu.ac.kr              |                                                                                                    | 0                 | 메일 it               | .sc@snu.ac.kr   | 2020-09-07 15:41:49    | 정탐    | 10   |
|          | 4  | 정보화지원과 | *정보화본부 대표홈페이지           | http://ist.snu.ac.kr              | hanna an an an an an an an an an an an an                                                                       | 0                 | 메일 it               | .sc@snu.ac.kr   | 2020-09-07 15:41:49    | 정탐    | 82   |
|          | 5  | 정보화지원과 | *정보화본부 대표홈페이지           | http://ist.snu.ac.kr              | a set de                                                                                                    | 0                 | 메일 it:              | .sc@snu.ac.kr   | 2020-09-07 15:41:49    | 정탑    | 80   |
|          | 6  | 정보화지원과 | *정보화본부 대표홈페이지           | http://ist.snu.ac.kr              | · ·                                                                                                    | ol                | 메일 it:              | .sc@snu.ac.kr   | 2020-09-07 15:41:48    | 정탐    | 87   |
|          | 7  | 정보화지원과 | *정보화본부 대표홈페이지           | http://ist.snu.ac.kr              |                                                                                                    | 0                 | 메일 it:              | .sc@snu.ac.kr   | 2020-09-07 15:41:48    | 정탐    | 87   |
|          | 8  | 정보화지원과 | *정보화본부 대표홈페이지           | http://ist.snu.ac.kr              | and an end of the second second second second second second second second second second second second second se | 0                 | 메일 it:              | .sc@snu.ac.kr   | 2020-09-07 15:41:48    | 정탐    | 82   |
| <b>~</b> | 9  | 정보화지원과 | *정보화본부 대표홈페이지           | http://ist.snu.ac.kr              | and an ending                                                                                                   | oj                | 메일 snu              | icert@snu.ac.kr | 2020-09-07 15:41:48    | 미확인   | 80   |
|          | 10 | 정보화지원과 | ❸ 사이트 정보 - Chrome       |                                   |                                                                                                    |                   |                     | - 0             | -07 15:41:48           | 정탐    | B    |
|          | 11 | 정보화지원과 | e pscan.snu.ac.kr/cpms, | index.php/board/Popup/exclude_pop |                                                                                                    |                   |                     |                 | Q -07 15:41:48         | 정탐    | 82   |
|          | 12 | 정보화지원과 | 전건조치                    |                                   |                                                                                                    |                   |                     |                 | <b>-</b> 1-07 15:41:48 | 정탐    | E.C. |
|          | 13 | 정보화지원과 |                         |                                   |                                                                                                    |                   |                     |                 | 07 15:41:48            | 정탐    | E.C. |
|          | 14 | 정보화지원과 |                         |                                   |                                                                                                    |                   |                     |                 | 07 15:41:48            | 정탐    |      |
|          | 15 | 정보화지원과 |                         | 매세                                |                                                                                                    | •                 |                     |                 | -07 15:41:47           | 정탐    |      |
|          | 16 | 정보화지원과 |                         |                                   |                                                                                                    | 3                 | 점검 조치 닫기            | 1               | 07 15:41:47            | 정탐    | 10   |
|          | 17 | 정보화지원과 | 키워드 정탐 처리               |                                   |                                                                                                    |                   |                     |                 | 07 15:41:47            | 미확인   | B    |
|          | 18 | 정보화지원과 | No 사이트                  | 명 URL                             | 유혈                                                                                                    | 1 개인정보            | 점검시각                |                 | -07 15:41:47           | 미확인   | 12   |
|          | 19 | 정보화지원과 | 1 *정보화본부대               | 표홈페이지 http://ist.snu.ac.kr/       | 0 0                                                                                                    | snucert@snu.ac.kr | 2020-09-07 15:41:48 |                 | -07 15:41:47           | 미확인   | 100  |

20/28

개인정보 조치하기(텍스트) (계속)

• 메뉴 > 개인정보 점검 > 검출 현황

검출된 개인정보는 아래와 같이 조치할 수 있습니다.

| 정탐              | 배제(오탐/과탐)    |
|-----------------|--------------|
| 키워드 정탐 처리       | URL 배제       |
| URL + 키워드 정탐 처리 | 키워드 배제       |
| -               | URL + 키워드 배제 |

- 키워드 : 검출된 개인정보
- URL : 개인정보가 검출된 경로

※ (예시) : 검출된 개인정보가 오탐이며, 다시 점검할 때 이 경로에 있는 개인정보는 안 나오게 하고 싶을 때 → 배제 – URL + 키워드 배제

| <b>「</b> 」「」、                                                                                                  | 영보 조치하기(이미지) · 검출된 실제 개인정보는 조치해주셔야 합니다!                                                                                                    |
|----------------------------------------------------------------------------------------------------|----------------------------------------------------------------------------------------------------|
| 메느 > 7                                                                                                    | > >                                                                                                    |
| -1117                                                                                                    |                                                                                                    |
| 、 "っ <u>르</u> "の                                                                                               | 에서 드로와 호페이지가 이는 그르은 서태하니다                                                                                                    |
| / <u>'</u> 古~<br>/ "フレフト"(                                                                                     | 에서 중국인 홈페이지가 ᆻ는 그룹을 연락합니다.<br>에너 저거 니자이다니 조금이다르 서태하니다.                                                                                                    |
| / 기간 '                                                                                                    | 에서 섬섬 시작될지과 승요될지를 선택합니다.<br>비트오 느러 경기로 하이하니다.                                                                                                    |
| / 김엑 '                                                                                                    | 미근글 굴다 걸파글 획인입니다.<br>!!!! 귀추 요금!!에서 케이저너 귀추 취회은 회의하는 사이소니다. (에세티오그드 카드)                                                                                                    |
| )01017                                                                                                    | 내 김술 목록 에서 개인성모 김술 연왕을 확인할 수 있습니다. (엑셀나운로느 가능)                                                                                                    |
|                                                                                                    |                                                                                                    |
| 이미지내 검출 현                                                                                                    | 1년 호난 · · · · · · · · · · · · · · · · · ·                                                                                                    |
| 1                                                                                                    |                                                                                                    |
|                                                                                                    | · 농과대학 · · · · · · · · · · · · · · · · · · ·                                                                                                    |
| 2 <u>7</u> 2                                                                                                   | [상과내학 ▼   2020-07-01 2020-09-01                                                                                                    |
| 그룹<br>2 기간<br>개인정보 유형                                                                                          | [ 장과내학    [ 2020-07-01 [ 2020-09-01   [ 전체 ? [ 조 의국인번호 외국인번호   [ 신용카드번호] 계좌번호 [ 오 관면허번호   [ 신용카드번호] 제좌번호 [ 오 에메일주소                                                                                                    |
| 그룹<br>2 기간<br>개인정보 유형<br>사이트 & URL 검색                                                                          | [ 참과대학    2020-07-01 2020-09-01   전체 안 2 오카드번호 입 여러번호 2 요전면허번호   2 신용카드번호 입 계좌번호 2 휴대폰번호 집 이메일주소 2 법인번호 2 사업자번호 집 금칙어   사이트명 또는 검찰 URL을 입력해주세요. 2                                                                                                    |
| 그동<br>2 기간<br>개안정보 유형<br>사이트 & URL 감색<br>개안정보 검색                                                               | [참과내학   ▼     [2020-07-01]   [2020-09-01]     전체 ?   [ 주민번호 ] 외국인번호 ] 여권번호 ] 요원면허번호     [ 신용카드번호 ] 계좌번호 ] 휴대폰번호 ] 요민일주소 ] 법인번호 ] 사업자번호 ] 금칙여     [ 사이트명 또는 검출 URL을 입력해주세요.   ?     [ 개인정보를 입력해주세요.   ?                                                                                                    |
| - 소향<br>2 기간<br>개인정보 유형<br>사이트 & URL 검색<br>개인정보 검색                                                             | [ 참과대학      2020-07-01   2020-09-01     전체 0   2 주민번호   2 의국인번호   2 의적인번호     2 신용카드번호 2 계좌번호   2 유전면허번호     2 신용카드번호 2 계좌번호   2 휴대폰번호   2 이메일주소   2 법인번호   2 사업자번호   2 금칙어     사이트명 또는 검찰 URL을 입력해주세요.   2   2   2   2   2   2     개인정보를 입력해주세요.   2   2   2   2   2   2   2                                                                                                    |
| 그 등<br>2 기간<br>개안정보 유형<br>사이트 & URL 검색<br>개안정보 검색                                                              | [ 참·파내력      [ 2020-07-01   [ 2020-09-01     [ 전체 ] ?   [ 주 민번호 ] 외국인번호 ] 여권번호 ] 운전면허번호     [ 집 신용카드번호 ] 계좌번호 ] 휴대폰번호 ] 이메일주소 ] 법인번호 ] 사업자번호 ] 금칙여     [ 사이트명 또는 검출 URL을 입력해주세요.   ?     [ 개인정보를 입력해주세요.   ?                                                                                                    |
| 그동<br>2 기간<br>개인정보 유형<br>사이트 & URL 검색<br>개인정보 검색<br>2 이미지내 검출 목4                                               | [참·파내학      [2020-07-01   [2020-09-01]     [전체 @]   Î 주민번호 @ 외국인번호 @ 여권번호 @ 오전면허번호     [전 ]   [2]     [전 ]   Î 주민번호 @ 외국인번호 @ 이메일주소 @ 법인번호 @ 사업자번호 @ 금칙여     [사이트명 또는 검출 URL을 입력해주세요.   [2]     [개인정보를 입력해주세요.   [2]     [3] 관객   [3] 관객     [4]   [2]     [4]   [2]     [4]   [2]     [4]   [2]     [4]   [2]     [4]   [4]     [4]   [4]     [4]   [4]     [4]   [4]     [4]   [4]     [4]   [4]     [4]   [4]     [5]   [4]     [6]   [6]     [6]   [6]     [6]   [6]     [6]   [6]     [6]   [6]     [6]   [6]     [6]   [6]     [7]   [6]     [8]   [6]     [8]   [6]     [8]   [6]     [8]   [6]     [8]                                                                                                    |
| 그 등<br>2 기간<br>개안정보 유형<br>사이트 & URL 검색<br>개안정보 검색<br>기안정보 검색<br>이미지내 검출 목최<br>· 검출 함계 : 7 개 ( 확인               | [ 참·바내락 · · · · · · · · · · · · · · · · · · ·                                                                                                    |
| · 고종<br>기간정보 유형<br>사이트 & URL 검색<br>기안정보 검색<br>기안정보 검색<br>이미지내 검출 목4<br>· 검출 함계 : 7 개 (확인<br>· 중 이미지 개수 : 5,691 | [ 참 개나학      [ 2020-07-01   [ 2020-09-01     [ 전체] @   의 유민번호   의 유민번호   의 유민번호   의 유민원호   의 유민원호   의 유민원호   의 유민원호   의 유민원호   의 유민원호   의 유민원호   의 유민원호   의 유민원호   의 유민원호   의 유민원호   의 유민원호   의 유민원호   의 유민원호   의 유민원호   의 유민원호   의 유민원호   의 유민원호   의 유민원호   의 유민원호   의 유민원호   의 유민원호   의 유민원호   의 유민원호   의 유민원호   의 유민원호   의 유민원호   의 유민원호   의 유민원호   의 유민원호   의 유민원호   의 유민원호   의 유민원호   의 유민호   의 유민호 |

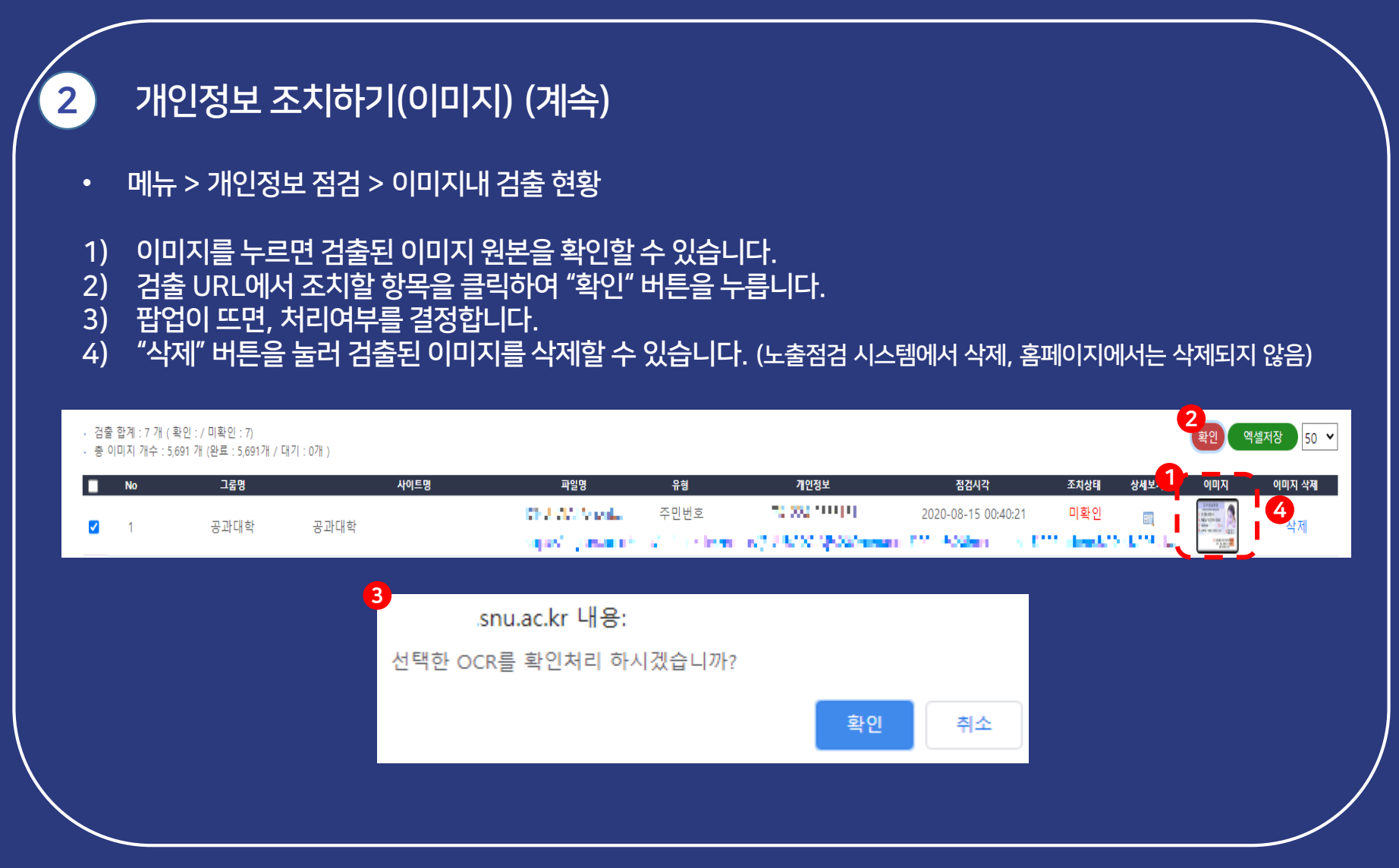

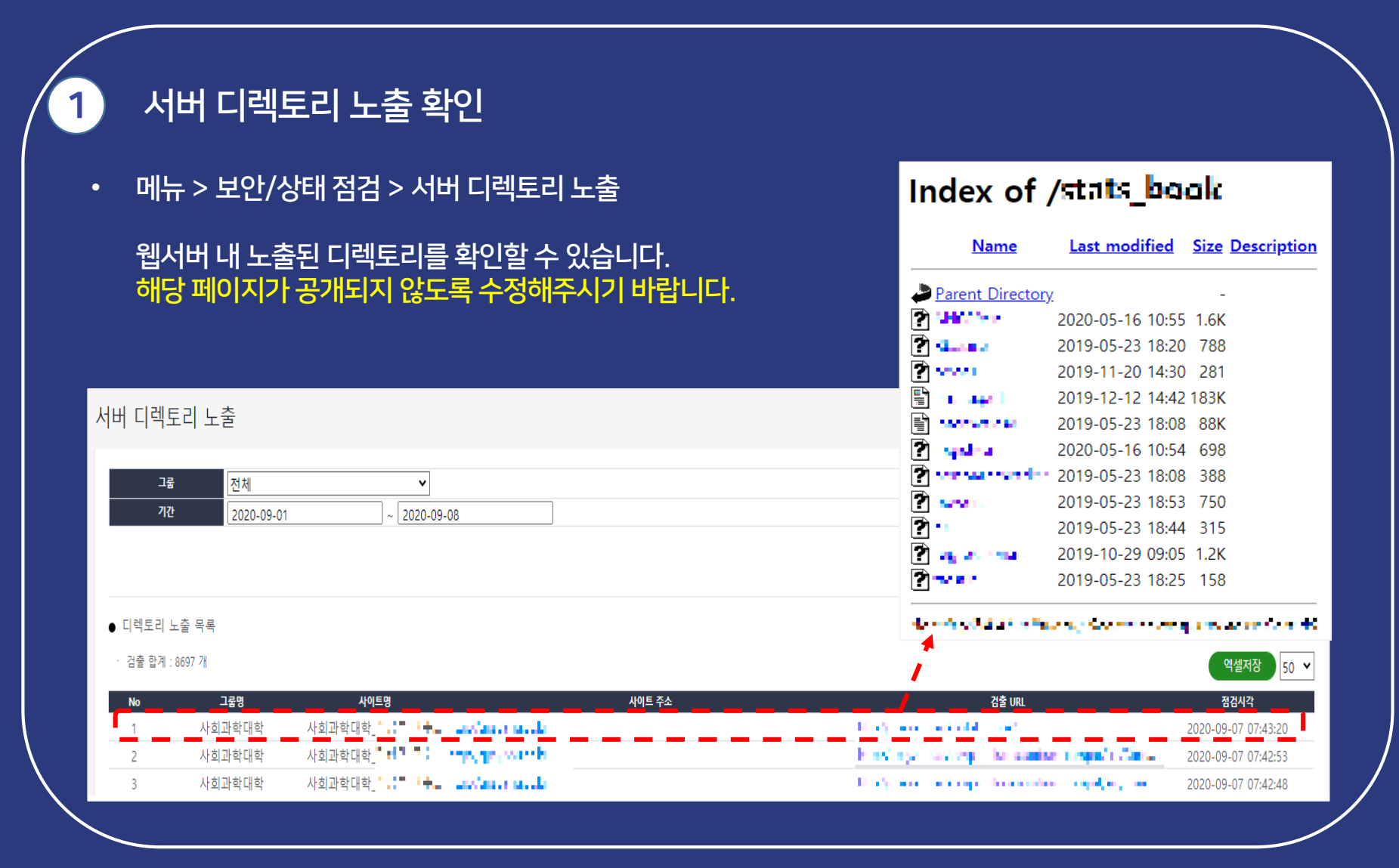

### 7. 홈페이지 보안 상태 점검하기

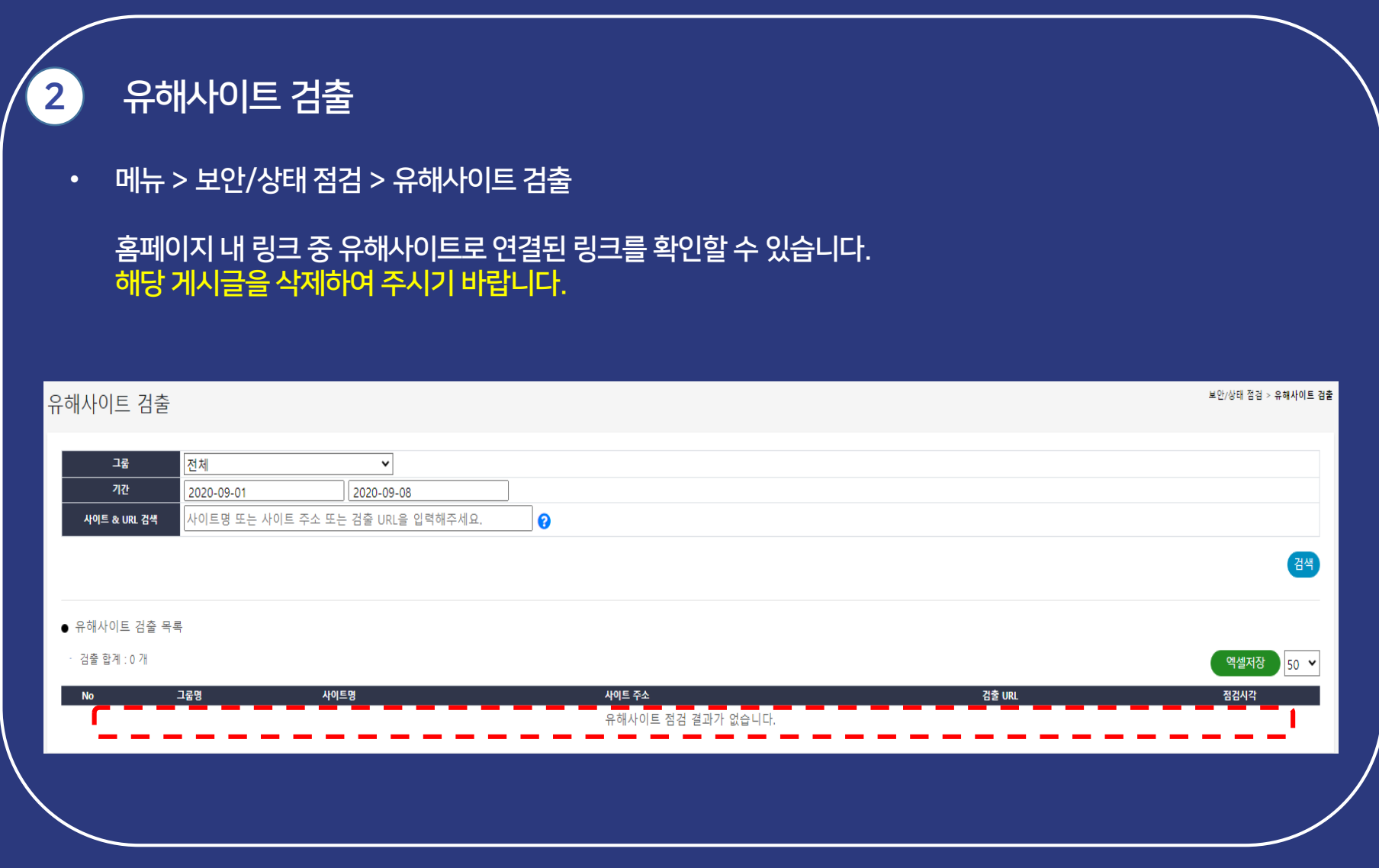

## 7. 홈페이지 보안 상태 점검하기

| HTTP 으두!፡            | 30                                                                                                    |                                                                                                    |                                                                                                    | 2XX                                                                                                    |                                                                                                    |                                                                                                    | 성                                                                                                    | 공                                                                                                    |                                                                                                    |                                                                                                    |
|----------------------|----------------------------------------------------------------------------------------------------|----------------------------------------------------------------------------------------------------|----------------------------------------------------------------------------------------------------|----------------------------------------------------------------------------------------------------|----------------------------------------------------------------------------------------------------|----------------------------------------------------------------------------------------------------|----------------------------------------------------------------------------------------------------|----------------------------------------------------------------------------------------------------|----------------------------------------------------------------------------------------------------|----------------------------------------------------------------------------------------------------|
|                      | <u> </u>                                                                                                    |                                                                                                    |                                                                                                    | 3XX                                                                                                    |                                                                                                    |                                                                                                    | 리다이릭                                                                                                    | 넥션 완                                                                                                    | 료                                                                                                    |                                                                                                    |
| 메뉴 > 보안/상태           | 배점검 > HTTP                                                                                                    | 응단코드                                                                                                    |                                                                                                    | 400                                                                                                    |                                                                                                    | 사                                                                                                    | 용자의 집                                                                                                    | 잘못된                                                                                                    | 요청                                                                                                    |                                                                                                    |
|                      |                                                                                                    | 0                                                                                                    |                                                                                                    | 401                                                                                                    |                                                                                                    |                                                                                                    | 사용자                                                                                                    | 권한 없                                                                                                    | 음                                                                                                    |                                                                                                    |
| 홈페이지 점검 시            | HTTP 응답코드                                                                                                    | 드결과를 확인할 수 있습니다.                                                                                                    |                                                                                                    | 403                                                                                                    |                                                                                                    |                                                                                                    | 서버의 의                                                                                                    | 요청거                                                                                                    | 부                                                                                                    |                                                                                                    |
| 4XX, 5XX로 빌          | 견된 페이지가 입                                                                                                    | <u> </u>                                                                                                    | •                                                                                                    | 404                                                                                                    |                                                                                                    |                                                                                                    | 찾을 <del>:</del>                                                                                                    | 수 없음                                                                                                    |                                                                                                    |                                                                                                    |
|                      |                                                                                                    |                                                                                                    |                                                                                                    | 5XX                                                                                                    |                                                                                                    |                                                                                                    | 서버                                                                                                    | 오류                                                                                                    |                                                                                                    |                                                                                                    |
| & URL 검색 사이트명 또는 사이트 | E 주소를 입력해주세요.                                                                                                    |                                                                                                    |                                                                                                    |                                                                                                    |                                                                                                    |                                                                                                    |                                                                                                    |                                                                                                    |                                                                                                    |                                                                                                    |
| 계 : 2 개              |                                                                                                    |                                                                                                    |                                                                                                    |                                                                                                    |                                                                                                    |                                                                                                    |                                                                                                    |                                                                                                    | 엑셀저                                                                                                    | 해장                                                                                                    |
| 그룹명                  | 사이트명                                                                                                    | 사이트 주소                                                                                                    | 합계                                                                                                    | 2xx                                                                                                    | Зхос                                                                                                    | 400                                                                                                    | 401                                                                                                    | 403                                                                                                    | 404                                                                                                    |                                                                                                    |
|                      | HIIP 응답:<br>메뉴 > 보안/상태<br>홈페이지 점검 시<br>4XX, 5XX로 빌<br>라코드<br>같코드<br>내로 전체<br>12 <sup>2</sup> 2020-09-01<br>보메니 검색 사이트명 또는 사이트<br>답코드 현황<br>11:2개 | HIIP 응답코드<br>메뉴 > 보안/상태 점검 > HTTP<br>홈페이지 점검 시 HTTP 응답코드<br>4XX, 5XX로 발견된 페이지가 입<br>적<br>적<br>고<br>고<br>고<br>고<br>고<br>고<br>고<br>고<br>고<br>고<br>고<br>고<br>고<br>고<br>고<br>고<br>고 | HIIP 응답코드<br>메뉴 > 보안/상태 점검 > HTTP 응답코드<br>홈페이지 점검 시 HTTP 응답코드 결과를 확인할 수 있습니다.<br>4XX, 5XX로 발견된 페이지가 없도록 수정하여 주시기 바랍니다<br>같<br>고<br>고<br>고<br>고<br>고<br>고<br>고<br>고<br>고<br>고<br>고<br>고<br>고<br>고<br>고<br>고<br>고<br>고 | HIIP 응답코드<br>메뉴 > 보안/상태 점검 > HTTP 응답코드<br>홈페이지 점검 시 HTTP 응답코드 결과를 확인할 수 있습니다.<br>4XX, 5XX로 발견된 페이지가 없도록 수정하여 주시기 바랍니다.<br>같코드<br>같코드<br>같코드<br>같고 1 전체 ♥<br>(12020-09-01 2020-09-08<br>(121 2020-09-01 2020-09-08<br>(121 2020-09-01 2020-09-08 | HIIP 응답코드<br>에뉴 > 보안/상태점검 > HTTP 응답코드<br>홈페이지점검시HTTP 응답코드 결과를 확인할 수 있습니다.<br>403<br>404<br>5XX<br>403<br>404<br>5XX<br>404<br>5XX | HIIP 응답코드<br>메뉴 > 보안/상태 점검 > HTTP 응답코드<br>홈페이지 점검 시 HTTP 응답코드 결과를 확인할 수 있습니다.<br>4×X, 5×X로 발견된 페이지가 없도록 수정하여 주시기 바랍니다.<br>404<br>5×X<br>3<br>3<br>5<br>5<br>5<br>5<br>5<br>5<br>5<br>5<br>5<br>5<br>5<br>5<br>5<br>5<br>5<br>5<br>5 | HIIP 응답코드<br>메뉴 > 보안/상태점점 > HTTP 응답코드<br>홈페이지 점검 시 HTTP 응답코드 결과를 확인할 수 있습니다.<br>400 사<br>401<br>403<br>404<br>5XX<br>3<br>404<br>5<br>404<br>5<br>2020-09-01<br>2020-09-01<br>2020-09-01<br>2020-09-01<br>2020-09-01<br>2020-09-08<br>월 월 월 월 월 월 월 월 월 월 월 월 월 월 월 8<br>4<br>4<br>4<br>5<br>5<br>5<br>5<br>5<br>5<br>5<br>5<br>5<br>5<br>5<br>5<br>5 | HIIP 응답코드   3XX   리다이     메뉴 > 보안/상태 점검 > HTTP 응답코드   400   사용자의 3     홈페이지 점검 시 HTTP 응답코드 결과를 확인할 수 있습니다.   403   서비의 9     4XX, 5XX로 발견된 페이지가 없도록 수정하여 주시기 바랍니다.   404   찾을 4     5XX   서비     함코드   1020-09-01   2020-09-08     사매 관   사이트럭 또는 사이트 추스를 입력해주세요.   2     대교 관   사이트럭 또는 사이트 추스를 입력해주세요.   2 | HTTP 응답코드   3XX   리다이렉션 완료     메뉴 > 보안/상태 점검 > HTTP 응답코드   400   사용자의 잘못된     401   사용자 권한 없     403   서버의 요청 거     404   찾을 수 없음     5XX   서버 오류 | 내다 > 남안/상태 점검 > HTTP 응답코드   3XX   리다이렉션 완료     에뉴 > 보안/상태 점검 > HTTP 응답코드 결과를 확인할 수 있습니다.   400   사용자 권한 없음     철신1   사용자 권한 없음   401   사용자 권한 없음     403   서버의 요청 거부   404   찾을 수 없음     5XX   서버 오류   5XX   서버 오류     *안해     *안해     *안해     *안해     *안해     *안해     *안해     *안해     *안해     *안해     *안해     *안해     *안해     *안해     *안해     *안해     *안해     *안해     *안해     *안해     *안해     *안해     *안해     *안해     *안해     *안해     *안해     *안해     *안해     *안해 |

### 7. 홈페이지 보안 상태 점검하기

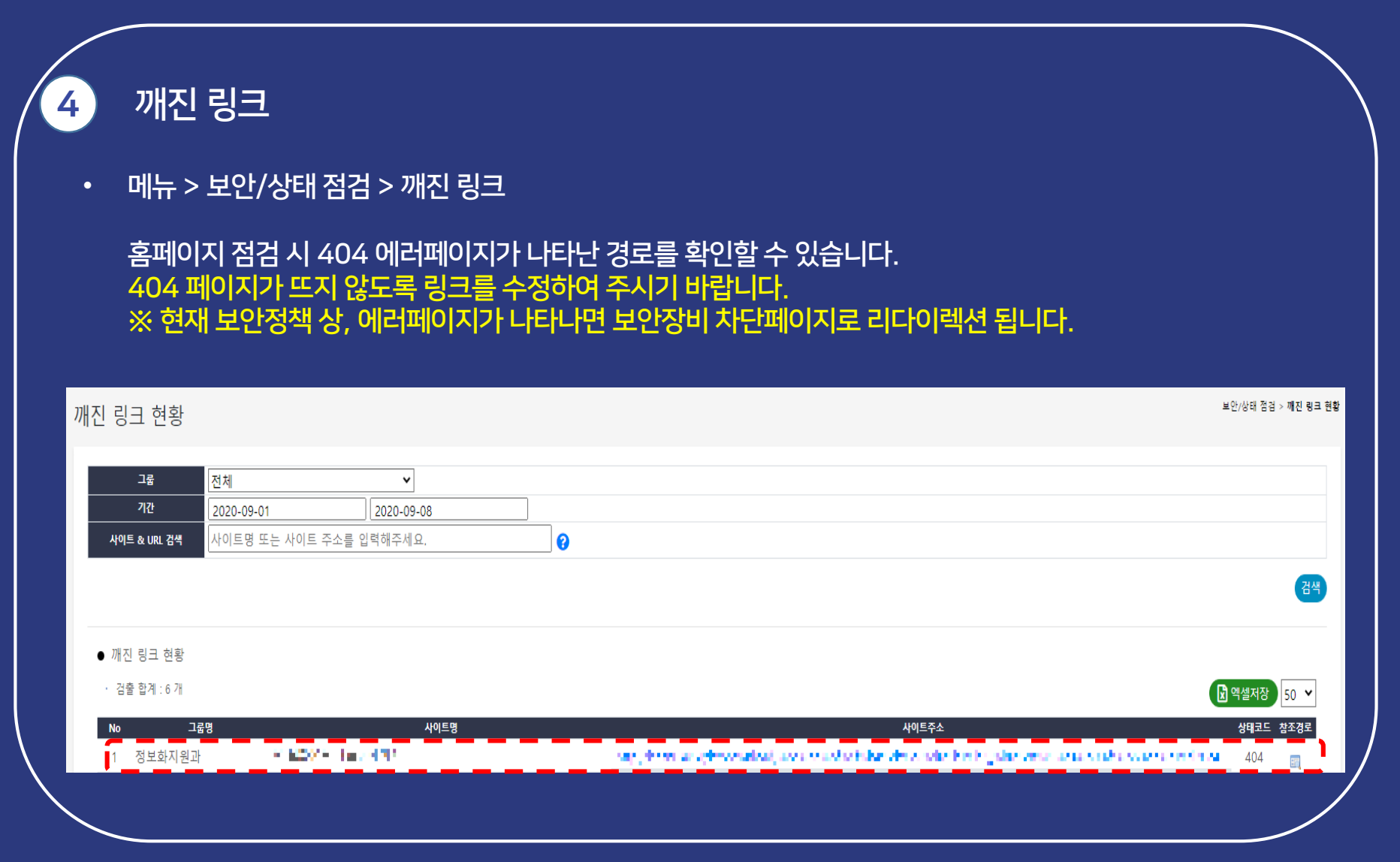

### 8. 게시판 이용하기

| • 메뉴 > 게시판 > 문의 사항                                                             |             |
|--------------------------------------------------------------------------------|-------------|
| 개인정보 노출점검시스템을 사용하시다가 문의사항이 있으시면, 게시판에 문의를 남겨주세요.<br>관리자가 확인 후 답변을 해드리도록 하겠습니다. |             |
| 문의 사항                                                                          | 게시판 > 문의 사항 |
| 건역 제목 ✔ 검색                                                                     | 74          |
| ● 게시글 목록<br>· 총 게시글 : 0 개                                                      | 문의하기        |
| No 제목 작성자 .<br>문의사항이 없습니다.                                                     | 작성일         |
|                                                                                |             |
|                                                                                |             |